## 第25回広島県理学療法士学会参加者の皆様へ

~視聴までの流れ~

- ① 学会オンライン会場 (learningbox) へのログイン
  - A) ID、パスワードを入力してログイン
  - B) 「学習をする」をクリック
  - C) 第 25 回広島県理学療法士学会をクリックしてお進みください。 利用にあたっての遵守事項・同意事項の閲覧は必須です。 LIVE 配信およびオンデマンド配信は「第 25 回広島県理学療法士学会 WEB コン テンツ」からお進みください。
    - ▶ 本コンテンツ利用にあたっての遵守事項、同意事項(必須)
    - ▶ 参加証明書
    - ▶ 領収書
    - ▶ 第25回広島県理学療法士学会 WEB コンテンツ
    - ▶ 第25回広島県理学療法士学会 アンケート
- ② 第 25 回広島県理学療法士学会 WEB コンテンツ内のメニュー紹介
  - A) 映画「栞(しおり)」参加者向け限定公開
  - B) 抄録集ダウンロード
  - C) 第25回広島県理学療法士学会 ホームページリンク
  - D)使用方法
    - ▶ 座長・演者の皆様へのご案内
    - ▶ 参加者への皆様へのご案内
    - ▶ ZOOMの使用方法(LIVE 配信・ディスカッションへの参加方法)
  - E) 発表動画一覧
    - ▶ 一般演題オンデマンド動画
    - ▶ 一般演題への質問・コメント (Slido)
  - F) LIVE 配信およびディスカッション
    - ▶ 第1会場
    - ▶ 第2会場
    - ▶ 第3会場
  - G) 教育セミナー オンデマンド(事後配信)

③ LIVE 配信およびディスカッションへの参加方法

ZOOM を活用した配信を行いますので、事前に ZOOM アプリのダウンロードを推奨 しております。

- A) LIVE 配信への参加について
   ご視聴になりたいプログラム(第1会場または第2会場)のチャンネルおよびプ
   ログラムを選択してください。
   LIVE 配信は ZOOM ウェビナーにて行います。
   参加者の皆様は視聴およびチャットによる質問ができます。
- B) ディスカッションへの参加方法
   第3会場より参加したいディスカッションのURLを選択してください。
   ディスカッションはZOOMブレイクアウトルームにて行います。
   参加者の皆様は口頭またはチャットで質問ができます。
   進行は座長に一任しております。
   第3会場にアクセスしてZOOMにログインをして、ブレイクアウトルームからご
   希望のディスカッションルームを選択して参加してください。

| ブレイクアウトルーム- 進行中                   | ×  | デノフカッションルーム1に参 |
|-----------------------------------|----|----------------|
| <ul> <li>ディスカッションルーム 1</li> </ul> | 参加 | 加しますか?         |
| ● 座長:理学太郎_療法大学                    |    | はい いいえ         |
| ▼ ディスカッションルーム 2                   | 参加 |                |
| <ul> <li>ディスカッションルーム 3</li> </ul> | 参加 |                |
| <ul> <li>ディスカッションルーム 4</li> </ul> | 参加 |                |

尚、ブレイクアウトルーム内では、ご発言以外の場面ではマイクをオフにしておい てください。

ZOOM の基本的な使用方法、および ZOOM ウェビナー・ブレイクアウトルームへの参加方法については、学会オンライン会場 (learningbox) 内の「使用方法」にてご確認ください。